## ■パソコンで LINE を使用できる方法

パソコンで LINE が使用できる手順をご説明します。

まずは、下記の URL をクリックしてください。

https://line.me/ja/download

下記の画面が表示されましたら、「PC/MAC」をダウンロードしてください。

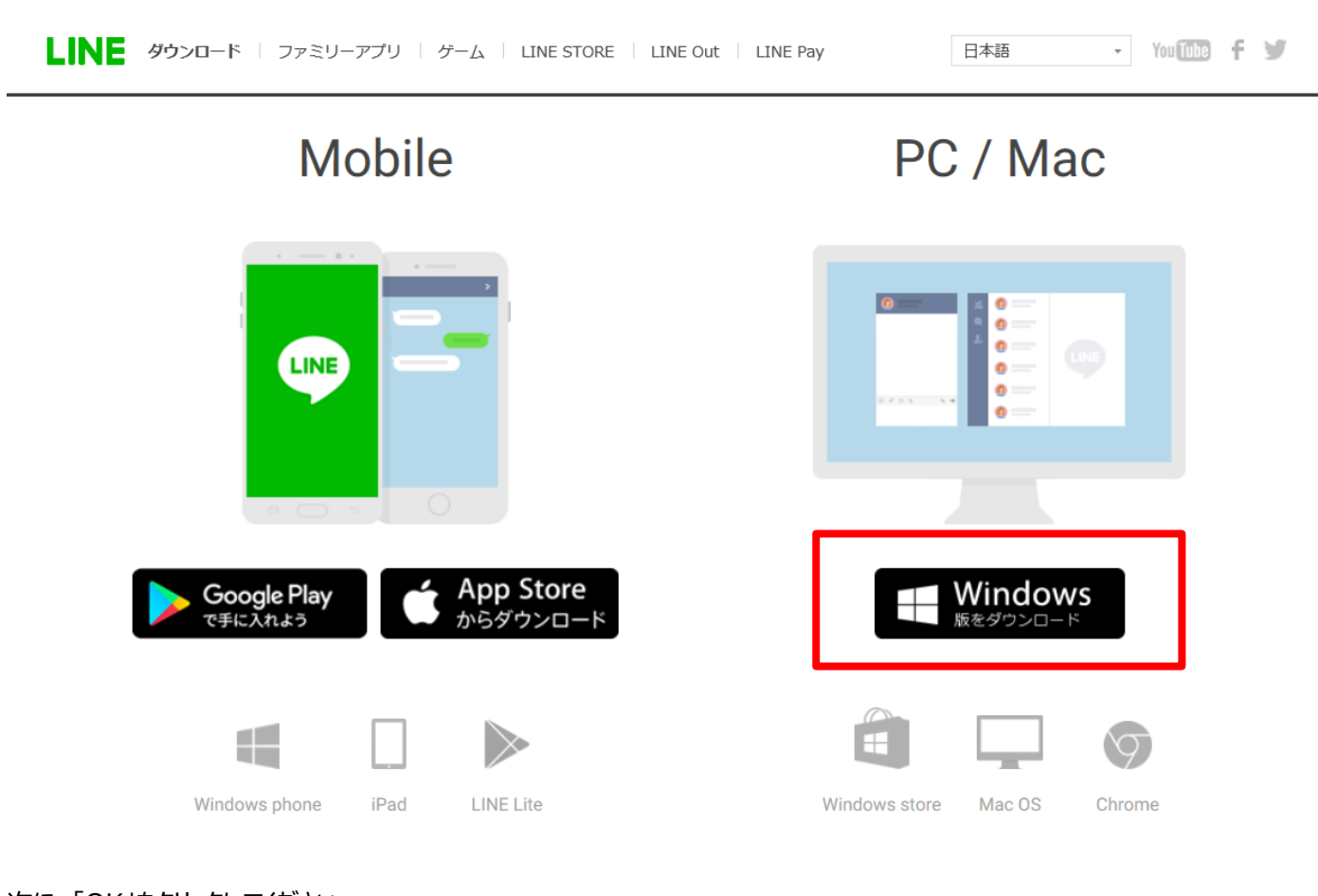

次に、「OK」をクリックしてください。

|           |                           | _      | 0.8 |
|-----------|---------------------------|--------|-----|
| Installer | Language                  | ×      |     |
|           | Please select a language. |        |     |
|           | 日本語                       | ~      |     |
| pp 5to    | ОК                        | Cancel |     |
| らダウンロ     | コード                       |        |     |

インストールを開始します。「次へ」を選択してください。

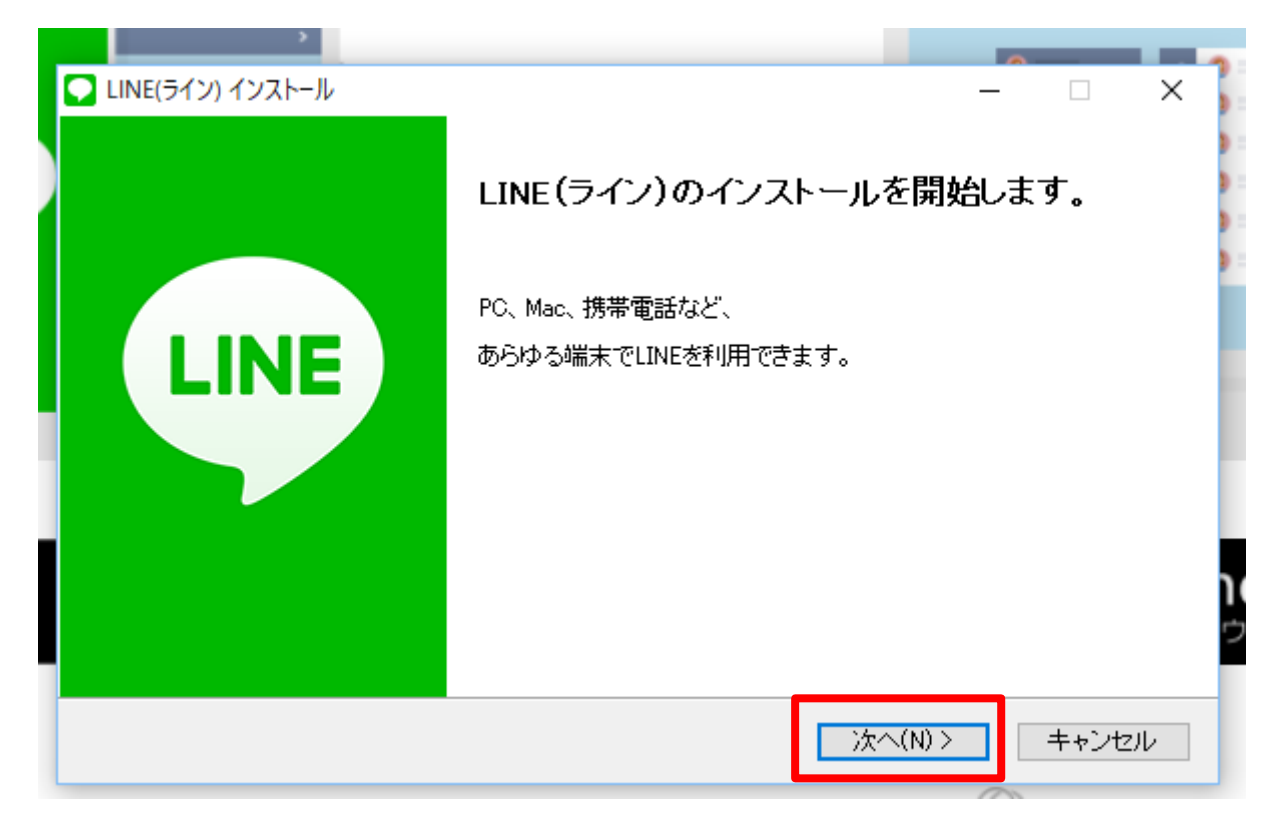

規約に問題が無ければ「同意する」を選択してください。

|                                                                                                    | _                     | 1 |
|----------------------------------------------------------------------------------------------------|-----------------------|---|
| LINE(ライン) インストール ー                                                                                                    |                       | × |
| LINE(ライン)をインストールする前に、利用規約をお読みください。                                                                                                    |                       |   |
| LINE ソフトウェア利用規約                                                                                                    | _                     | ~ |
| この利用規約(以下「本規約」といいます。)は、LINE株式会社(以下「当社」といいます。)がし<br>フトウェアの名称でまたはこれらに関連して利用者に提供するウェブサイト、ソフトウェア、アロ<br>ション、プロダクト、ドキュメントその他一切の製品およびサービス(以下「本サービス」といいま<br>の利用に関する条件を利用者と当社との間で定めるものです。 | INE ソ<br>プリケー<br>ミす。) |   |
| 第1条(本規約への同意)<br>利田ギは、本地約の字がに従って本サービフを利田オるものとします。利田ギは、本地約に「                                                                                                    |                       | ~ |
| LINEクライアントソフトウェア利用規約に同意します。                                                                                                    |                       |   |
|                                                                                                    |                       |   |
| < 戻る(B) 同意する(A)                                                                                                    | キャンセ                  | V |

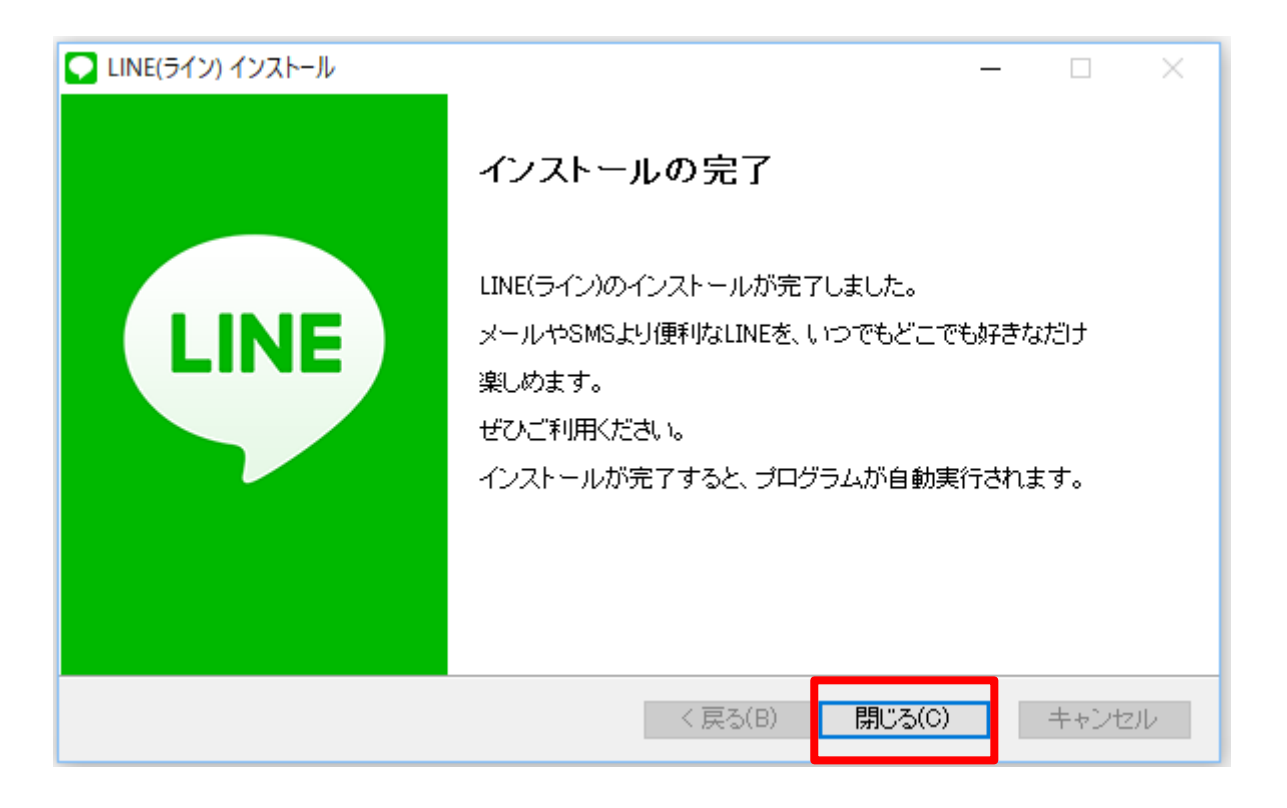

スマホで LINE を使用している方は、メールアドレスとパスワードでログインして頂きますと使用できます。

新規で使用したい方は、下の「新規登録」より、登録してください。

| ۵ |              |           | _ | × | 7 |
|---|--------------|-----------|---|---|---|
|   |              |           |   |   | ŀ |
|   |              | 1E        |   |   |   |
|   |              |           |   |   |   |
| 1 | メールログイン      | QRコードログイン |   |   |   |
|   | メールアドレス      |           | ? |   |   |
|   | パスワード        |           |   |   |   |
| - | ログイン         |           |   |   |   |
| ſ | 電話番号ログイン >   |           |   |   |   |
|   | 自動ログイン       |           |   |   |   |
|   | Windows起動時に自 | 動実行       |   |   |   |
|   | er 10 e      | EAS       |   |   |   |
|   | 新規宣          | [卸來       |   |   |   |
|   | 🔒 パスワード      | を再設定      |   |   |   |

スマホで使用している LINE アカウントをパソコンで使用する場合は、本人認証が必要になります。

表示された手順に従って、本人認証してください。

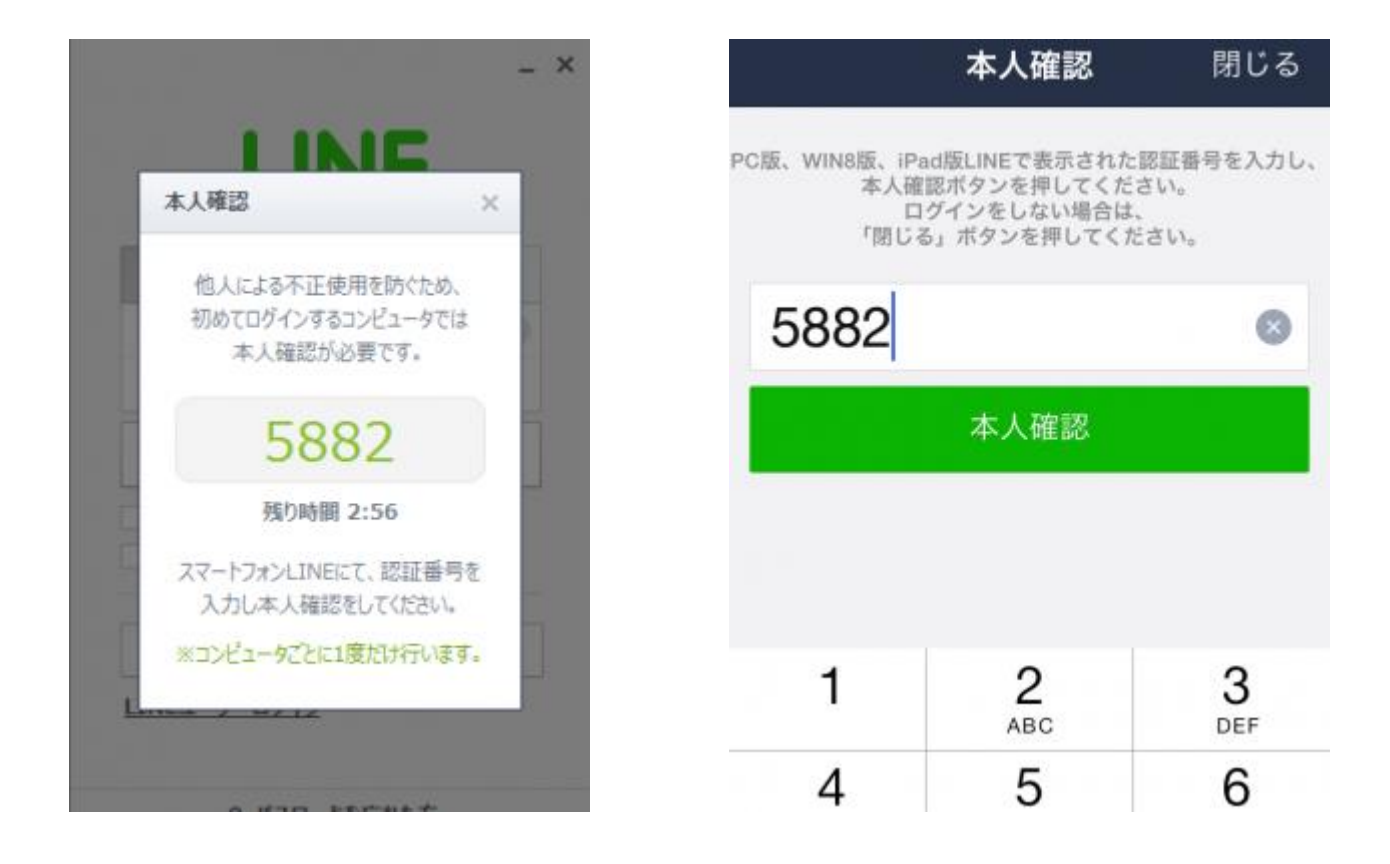

本人認証完了しますと、デスクトップに画面が表示され使用できます。

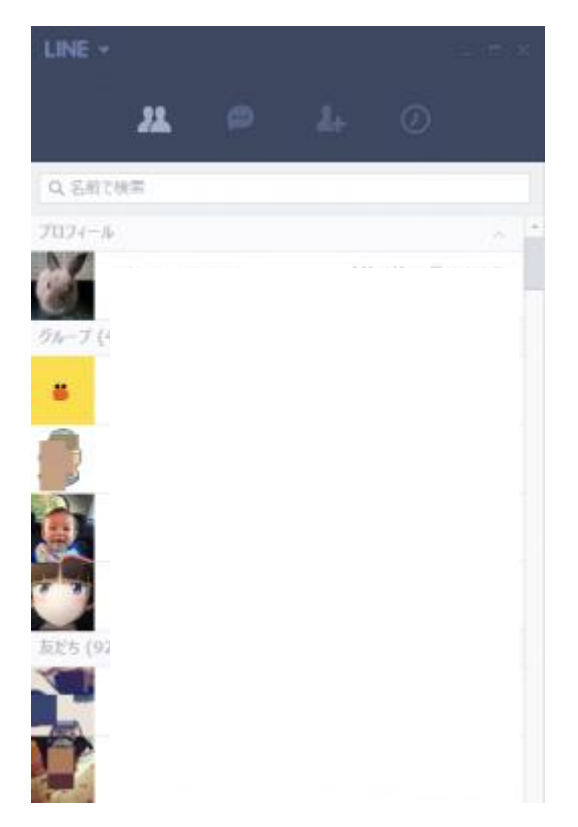